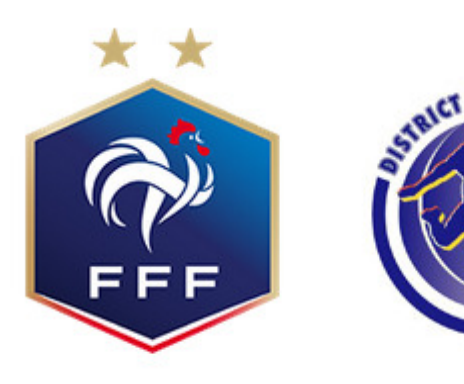

# GUIDE D'UTILISATION

# Procédure d'engagements

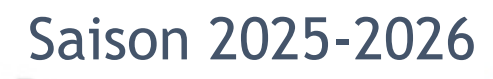

### **1.** INTRODUCTION

Ce document est destiné à vous expliquer le fonctionnement du processus du préengagement et de l'engagement dans les Compétitions Départementales.

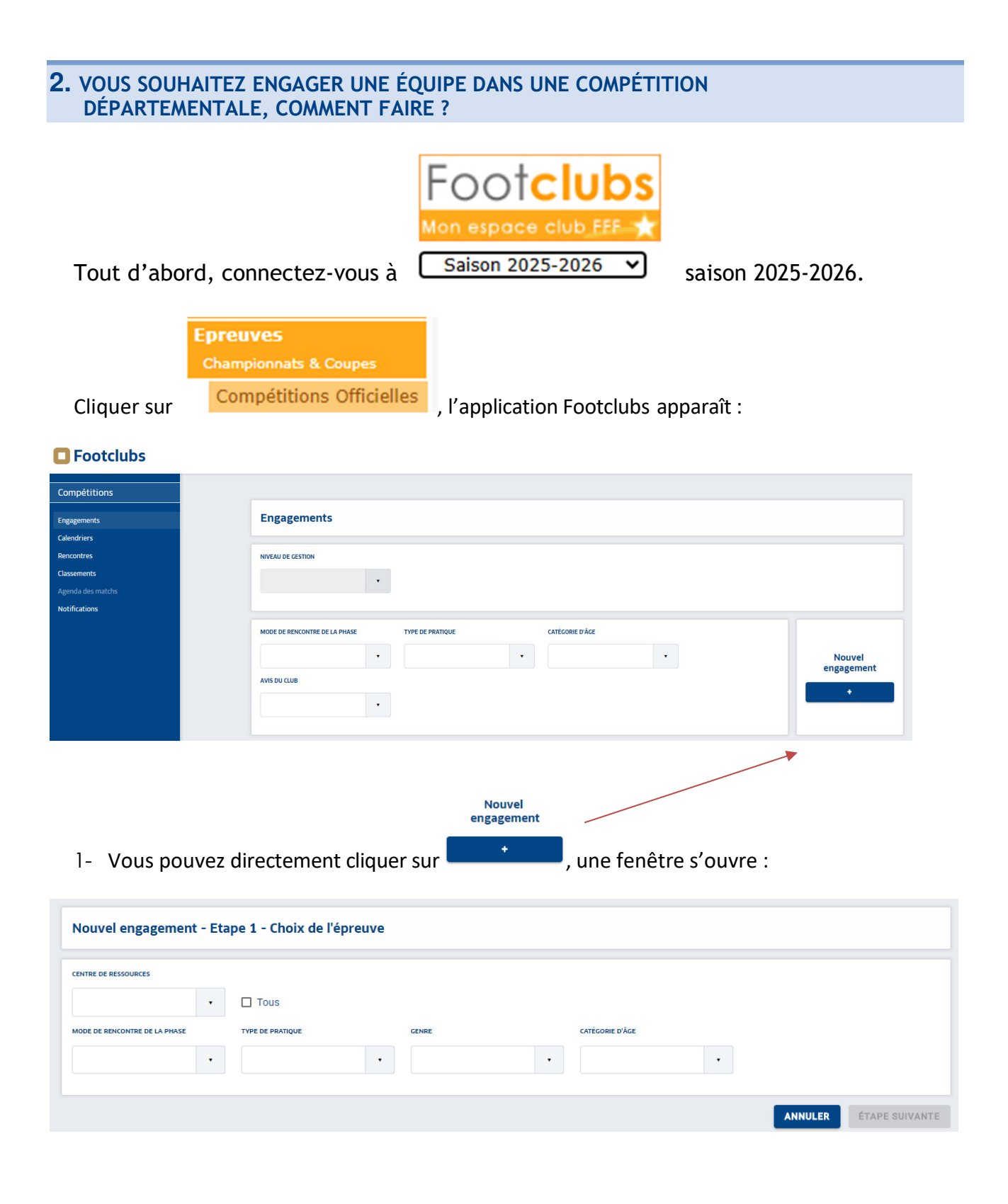

2- Préciser dans le bandeau déroulant le Centre de Ressources qui gère la compétition pour laquelle vous voulez vous engagez :

| ENTRE DE RESSOURCES                            |                     |                 |  |
|------------------------------------------------|---------------------|-----------------|--|
| 7700 - LIGUE BRETAGNE • Tous                   |                     |                 |  |
| MODE DE RENCONTRE DE LA PHASE TYPE DE PRATIQUE | GENRE               | CATÉGORIE D'ÂGE |  |
| •                                              | •                   |                 |  |
|                                                | Coupe               | <br>Соцре       |  |
| Course de Protogra                             | Course 180010       |                 |  |
| Phase Unique                                   | Phase Coupe 1809    |                 |  |
| Foot Libre / Senior                            | Foot Libre / Senior |                 |  |
|                                                |                     |                 |  |

3 - Pour trouver la Compétition que vous cherchez parmi toutes celles existantes, vous pouvez compléter :

| - | Le mode d  | e la rencoi | ntre de la phase                                                             | Championnat<br>Coupe<br>Plateau<br>Challenge |
|---|------------|-------------|------------------------------------------------------------------------------|----------------------------------------------|
| _ | Le type de | pratique    | TYPE DE PRATIQUE  Foot Libre Futsal Foot Entreprise Beach Soccer Foot Loisir |                                              |
| _ | Le genre   | GENRE       | •                                                                            |                                              |

- La catégorie d'âge

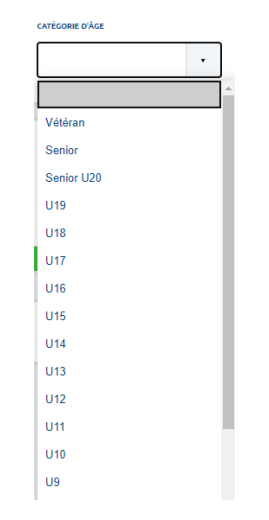

4- La compétition recherchée est trouvée :

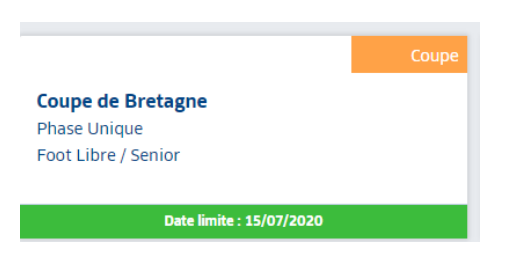

Vous voyez la date limite pour vous y engager.

Sélectionner le rectangle et cliquer sur « ETAPE SUIVANTE »

| Coupe<br>Coupe de Bretagne<br>Phase Unique<br>Foot Libre / Senior<br>Dete limite : 15/07/2020 | Cour<br>Coupe 180919<br>Phase Coupe 1809<br>Foot Libre / Senior<br>Date limite : 19/09/2020 |                        |
|-----------------------------------------------------------------------------------------------|---------------------------------------------------------------------------------------------|------------------------|
| 2 élément(s)                                                                                  | < 1 • >                                                                                     | Éléments par page 25 • |
|                                                                                               |                                                                                             | ANNULER ÉTAPE SUIVANTE |

5- Une nouvelle page apparaît :

| Nouvel engagement - Etap                                                                                                    | e 2 - Informations générales                                                                 |  |               |
|----------------------------------------------------------------------------------------------------|----------------------------------------------------------------------------------------------|--|---------------|
| ÉQUIPE<br>CHOISIR UNE ÉQUIPE EXISTANTE OU I<br>I VOUVE CHOISIR ME MEMORY AL BRODE, OR<br>ROUVE *                                                                             | RÉCISER UNE NOUVELLE ÉQUIPE<br>IN "JOUTIE UNE NOUVELLE ÉQUIPE<br>AJOUTER UNE NOUVELLE ÉQUIPE |  |               |
| INSTALLATION<br>CHOISIR L'INSTALLATION SUR LAQUEL<br>() Rattachée au club () Autre<br>Nattachée au club () Autre<br>Nattachée au club () () () () () () () () () () () () () | LE AURA LIEU LES MATCHS DE CETTE ÉQUIPE                                                      |  |               |
| FACTURATION<br>MONTANT PARAMETRE : LA POULE NT<br>MONTANT DE L'INGLASSMENT                                                                                                   | ST PAS APPECTÉE. C                                                                           |  |               |
|                                                                                                    |                                                                                              |  | ANNULER VALID |

| a. Sélectionner l'équipe conc<br>ou ajouter une nouvelle éc | ternée Transformer<br>ST BRIEUC STADE - 1<br>ST BRIEUC STADE - 2<br>ST BRIEUC STADE - 3<br>AJOUTER UNE NOUVELLE ÉQUIPE |   |
|-------------------------------------------------------------|----------------------------------------------------------------------------------------------------|---|
| NOM ABRÉGÉ*                                                 | CODE ÉQUIPE *                                                                                                    |   |
| ST BRIEUC STADE                                             | 4 CRÉER L'ÉQUIPE ANNULE                                                                                                | R |
| b. Préciser l'installation                                  | Cliquer sur<br>"Créer l'équipe"                                                                                        | ] |
| c. Cliquer sur VALIDER                                      | pour entériner l'équipe et l'installation.<br>×                                                                        |   |
| d. Une fenêtre apparaît                                     | QUE SOUHAITEZ-VOUS FAIRE ?                                                                                             |   |
| s. one reneare apparait                                     | SAISIR DES DÉSIDERATAS POUR CETTE ÉQUIPE                                                                               |   |
|                                                             | TERMINER                                                                                                    |   |

#### **ATTENTION : Cliquer sur « TERMINER ».**

L'an dernier, nous avions fait évoluer notre fonctionnement en supprimant la prise en compte des désidératas des clubs pour la planification des championnats.

Cette orientation est maintenue pour la saison 2025-2026.

Les désidératas éventuellement saisis ne seront pas pris en compte.

# **3.** JE SOUHAITE DONNER MON ACCORD OU REFUSER UN PRÉ-ENGAGEMENT SUR UNE DÉPARTEMENTALE, COMMENT FAIRE ?

Toutes les compétitions Départementales pour lesquelles votre club est déjà pré-engagé ou engagé, figurent en bas de la page de l'application Footclubs « Compétitions » :

| Engagements                                                                               |             |                 |              |   |                      |
|-------------------------------------------------------------------------------------------|-------------|-----------------|--------------|---|----------------------|
|                                                                                           |             |                 |              |   |                      |
| MODE DE RENCONTRE DE LA PHASE                                                             |             | CATÉGORIE D'ÂGE | Avis Du CLUB | • | Nouvel<br>engagement |
| Championnat                                                                               | 8           |                 |              |   | Affichage: 📕 ≔       |
| Régional 1<br>Phase Unique<br>Foot Libre / Senior<br>ST BRIEUC STADE - 2<br>STADE CHAPTAL |             |                 |              |   |                      |
| Avis non renseigné 🗸                                                                      | Pré-engagée |                 |              |   |                      |

### Votre équipe est déjà pré-engagée, votre avis est demandé. Que faire ?

1 - Renseigner votre avis en sélectionnant la ligne souhaitée dans le bandeau

|           | Avis non renseigné 💙 |                                      |                  |
|-----------|----------------------|--------------------------------------|------------------|
| déroulant | Accord<br>Refus      | et cliquer su <mark>r VALIDER</mark> | en bas à droite. |
|           | Avis non renseigné   |                                      |                  |

 2 - Si vous cliquez sur « Accord » et « VALIDER », dès que le District aura confirmé votre engagement, votre statut d'équipe « pré-engagée » (en orange) passera en équipe « engagée » (en vert) :

| Coupe               |          |
|---------------------|----------|
| Coupe de Bretagne   |          |
| Phase Unique        |          |
| Foot Libre / Senior |          |
| ST BRIEUC STADE - 2 |          |
| STADE MUNICIPAL 1   |          |
|                     |          |
|                     | Engagée  |
|                     | Lingagee |

### **5.** JE SOUHAITE DEMANDER DES SOUHAITS PARTICULIERS SUR UN ENGAGEMENT VALIDE, COMMENT FAIRE ?

Comme précédemment évoqué, il est impératif de ne pas renseigner sur FOOTCLUBS desideratas, Jumelages et Alternances pour la saison.

|                                                                             | SAISON                                                                                             |  |
|-----------------------------------------------------------------------------|----------------------------------------------------------------------------------------------------|--|
| 7700 - LIGUE BRETAGNE DE FOOTB                                              | ALL 2020-2021                                                                                      |  |
| EPREUVE / PHASE POULE CATÉGORI                                              | ευλαε                                                                                              |  |
| Régional 1 Unique Senior                                                    |                                                                                                    |  |
| ENGAGEMENT                                                                  |                                                                                                    |  |
| ÉQUIPE STATUT                                                               | RECHERCHE D'INSTALLATION INSTALLATION                                                              |  |
| ST BRIEUC STADE 2 Pré-Engagée                                               | 222780401 - ST BRIEUC - STADE CHAPTAL - Niveau 4 SYE                                               |  |
| INSTALLATION ACTUELLE                                                       |                                                                                                    |  |
| 222780401 - ST BRIEUC - STADE CH                                            | IAPTAL - Niveau 4 SYE                                                                              |  |
| DEMANDE(S) POUR JOUER À                                                     | A DOMICILE OU À L'EXTÉRIEUR À DES DATES SPÉCIFIQUES                                                |  |
| Aucupo domando saisio                                                       |                                                                                                    |  |
| Aucune demande saiste                                                       |                                                                                                    |  |
| DEMANDE(S) POUR JOUER E                                                     | EN JUMELAGE OU ALTERNANCE AVEC UNE AUTRE ÉQUIPE                                                    |  |
| DEMANDE(S) POUR JOUER E<br>Aucune demande saisie                            | EN JUMELAGE OU ALTERNANCE AVEC UNE AUTRE ÉQUIPE                                                    |  |
| DEMANDE(S) POUR JOUER E     Aucune demande saisie     DEMANDE POUR JOUER UN | IN JUMELAGE OU ALTERNANCE AVEC UNE AUTRE ÉQUIPE<br>JOUR ET/OU UN HORAIRE DIFFÉRENT(S) DE L'ÉPREUVE |  |

Pour toute aide supplémentaire, veuillez contacter le secrétariat du District de Provence de Football Tel : 04 91 32 04 04 du lundi au vendredi de 10h à 17h